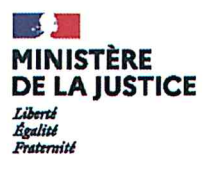

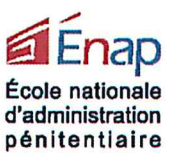

DIRECTION DE

# DIRECTION DE LA FORMATION

Département Sécurité DS/MB/OD/CV/CA Affaire suivie par

N° 50/2021

Olivier DENIS Tel: 05 53 98 90 34 olivier.denis@justice.fr

Carole VITOUX Tel : 05 53 98 89 81 Carole.vitoux@justice.fr

<u>Secrétariat :</u> Corinne ANTONINI <u>Tél</u>. : 05.53.98.90 67 <u>Corinne.antonini@justice.fr</u> Agen, le 13 avril 2021

Le directeur de l'école nationale d'administration pénitentiaire

à

Madame la Garde des Sceaux, Ministre de la Justice Direction de l'administration pénitentiaire des Sous-direction métiers et de l'organisation des services-ME4 Mesdames et Messieurs les directeurs interrégionaux des services pénitentiaires Messieurs les chefs d'unité recrutement Formation et qualification Mesdames et Messieurs les directeurs et chefs d'établissements pénitentiaires Messieurs Mesdames et les directeurs Fonctionnels des services pénitentiaires d'insertion et de probation Monsieur le directeur du service de l'emploi Pénitentiaire

**<u>OBJET</u>**: Appel à candidatures - Formation de <u>**MONITEURS SECURITE PENITENTIAIRE**</u> PJ : Fiche pédagogique-fiche d'inscription (page 2 « avis ») – tutoriel pour candidater via SIRH H@rmonie.

La direction de la formation de l'école nationale d'administration pénitentiaire organise une session de formation sur le thème :

# MONITEUR SECURITE PENITENTIAIRE N° Harmonie : 50776047

- Du 30 août 2021 à 08h00 au 24 septembre 2021 à 17h30
- Du 04 octobre 2021 à 08h00 au 15 octobre 2021 à 17h30
- Du 28 février 2022 à 08h00 au 01 avril 2022 à 17h30
- Du 02 mai 2022 à 08h00 au 20 mai 2022 à 17h30

L'inscription doit se faire obligatoirement par le portail SIRH H@rmonie avec le numéro de session indiqué ci-dessus.

Le **TUTO** en pièce jointe détaille toutes les étapes à réaliser et à respecter (recherche du site sur intranet, connexion, inscription en ligne et impression des formulaires à transmettre au supérieur hiérarchique) afin de s'inscrire à la session de formation sur le portail.

Veuillez faire parvenir à l'URFQ, avec avis hiérarchique, la fiche d'inscription en ligne d'HARMONIE et la « Fiche Harmonie avis- service formation ».

AVERTISSEMENT : j'attire votre attention sur la date limite d'inscription à la formation en vous rappelant que votre demande doit être effectuée suffisamment tôt afin de permettre sa transmission et sa validation (ou non) par votre hiérarchie à l'URFQ pour priorisation avant d'être enfin remise au service organisateur de la formation (ENAP/DS).

# <u>Une présélection devant avoir lieu dans chaque DISP</u>, le retour à l'ENAP des dossiers des candidats présélectionnés par les DISP est fixé :

# Au plus tard le 16 juillet 2021 délai de rigueur.

Les demandes ne répondant pas à l'exigence de cette procédure ou ne comportant pas l'avis du supérieur hiérarchique ne seront pas examinées.

Le directeur du département Sécurité Stéphane RABERIN

440 avenue Michel serres Cs 10028 47916 AGEN cedex Tel : 33 (0)5 53 98 98 98

Site internet : <u>www.enap.justice.fr</u>

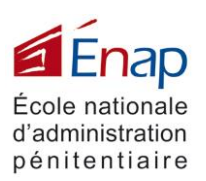

# Département sécurité Monitorat Sécurité pénitentiaire

Par une note de la direction de l'administration pénitentiaire du 24 mars 2017 relative au dispositif de formation des équipes de sécurité pénitentiaire (ESP) et des équipes locales de sécurité pénitentiaire (ELSP), l'école nationale d'administration pénitentiaire (ENAP) est chargée de former et renouveler les habilitations des instructeurs sécurité pénitentiaire (ISP) et de former des moniteurs sécurité pénitentiaire (MSP).

Cette formation est destinée aux personnels pénitentiaires du corps d'encadrement et d'application et du corps de commandement, aucun prérequis n'est exigé en tir ou en TI et BPT.

#### **Objectifs Pédagogiques :**

A l'issue de la formation, les stagiaires seront en capacité de :

- Renouveler les acquis des agents en établissements sur les techniques opérationnelles et les techniques du TIR ;
- Préparer et valider les agents à l'examen des unités de valeur de brigadier ;
- Renouveler les acquis des agents ayant obtenu une habilitation à une arme ;
- Participer à la formation du socle commun ;
- Participer à la formation initiale en sécurité pénitentiaire des publics à l'ENAP ;
- Former les CPIP en FC ;
- Comprendre une fiche pédagogique ;
- Réaliser un déroulé pédagogique ;
- Réaliser des fiches d'exercices ;
- Réaliser des évaluations ;
- Prendre la parole en public ;
- Participer aux sessions de formation interrégionales dans le domaine de la sécurité Pénitentiaire sous l'autorité pédagogique des ISP en lien avec les URFQ.

# Éléments du contenu :

- -Technique en armement
- -Manipulation des armes
- -Techniques d'intervention
- -Techniques en lien avec l'utilisation du bâton de protection télescopique

#### Modalités pédagogiques :

- -Théorique
- -Démonstrative
- -Participative

Modalités d'évaluation :

Validations écrites et orales

Nombre de places :

24 places

Durée : 14 Semaines

#### Date :

du 30 août au 24 septembre 2021 du 04 au 15 octobre 2021 du 28 février au 1<sup>er</sup> avril 2022 du 02 au 20 mai 2022

<u>Lieu :</u> ENAP

# Intervenants :

Instructeurs des sections tir et TIO de l'ENAP ISP, MSP, MTA, MTIA en DISP

# Public visé :

Personnels du corps d'encadrement et d'application ; ou du corps de commandement .

<u>Pré-requis :</u> Présélection en DISP

# Conditions d'admission :

Certificat de non contre-indication à la pratique intensive du sport et du tir de moins de 2 mois suivant la date d'entrée en formation uniquement pour les candidats retenus

#### **Responsable de formation :**

olivier.denis@justice.fr 05.53.98.90.34 Secrétariat: corinne.antonini@justice.fr 05.53.98.90.67

#### Coordonnées

Ecole Nationale D'administration Pénitentiaire 440 avenue Michel Serres CS 10028 47916 AGEN cedex 9 05 56 98 98 98

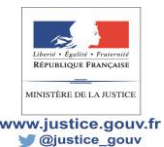

| Intitulé de la                  | a formation : <b>Monite</b>           | ur sécurité pénitentiaire                         |                              |
|---------------------------------|---------------------------------------|---------------------------------------------------|------------------------------|
| Du 30 a<br>Du 04 o              | oût 2021 à 08h00<br>ctobre 2021 à 08h | au 24 septembre 2021 à<br>00 au 15 octobre 2021 à | 17h30<br>17h30               |
|                                 |                                       | 0 au 01 avril 2022 a 1/n                          | 30                           |
|                                 | 1d1 2022 a 001100 a                   |                                                   |                              |
| Nom :                           |                                       | Prénom :                                          | Matricule Harmonie :         |
| <u>1-Avis du s</u>              | ervice de formation                   | (formateur des personnels                         | ou responsable de formation) |
| Nom :<br>Prénom :<br>Fonction : |                                       |                                                   |                              |
|                                 |                                       |                                                   |                              |
| 2-Avis du c                     | <u>hef de l'unité recrut</u>          | ement formation qualificat                        | ion ou son représentant      |
| Prénom :<br>Fonction :          |                                       |                                                   |                              |
| Avis :                          | Prioritaire                           | Favorable                                         | Défavorable                  |
| Rang de pri                     | iorité au sein de la D                | ISP : (le cas échéant)                            |                              |
| Motif :                         |                                       |                                                   |                              |
|                                 |                                       |                                                   |                              |
|                                 |                                       |                                                   |                              |
|                                 |                                       |                                                   |                              |
|                                 |                                       |                                                   |                              |
|                                 |                                       |                                                   |                              |
|                                 |                                       |                                                   |                              |

## Pour saisir une candidature

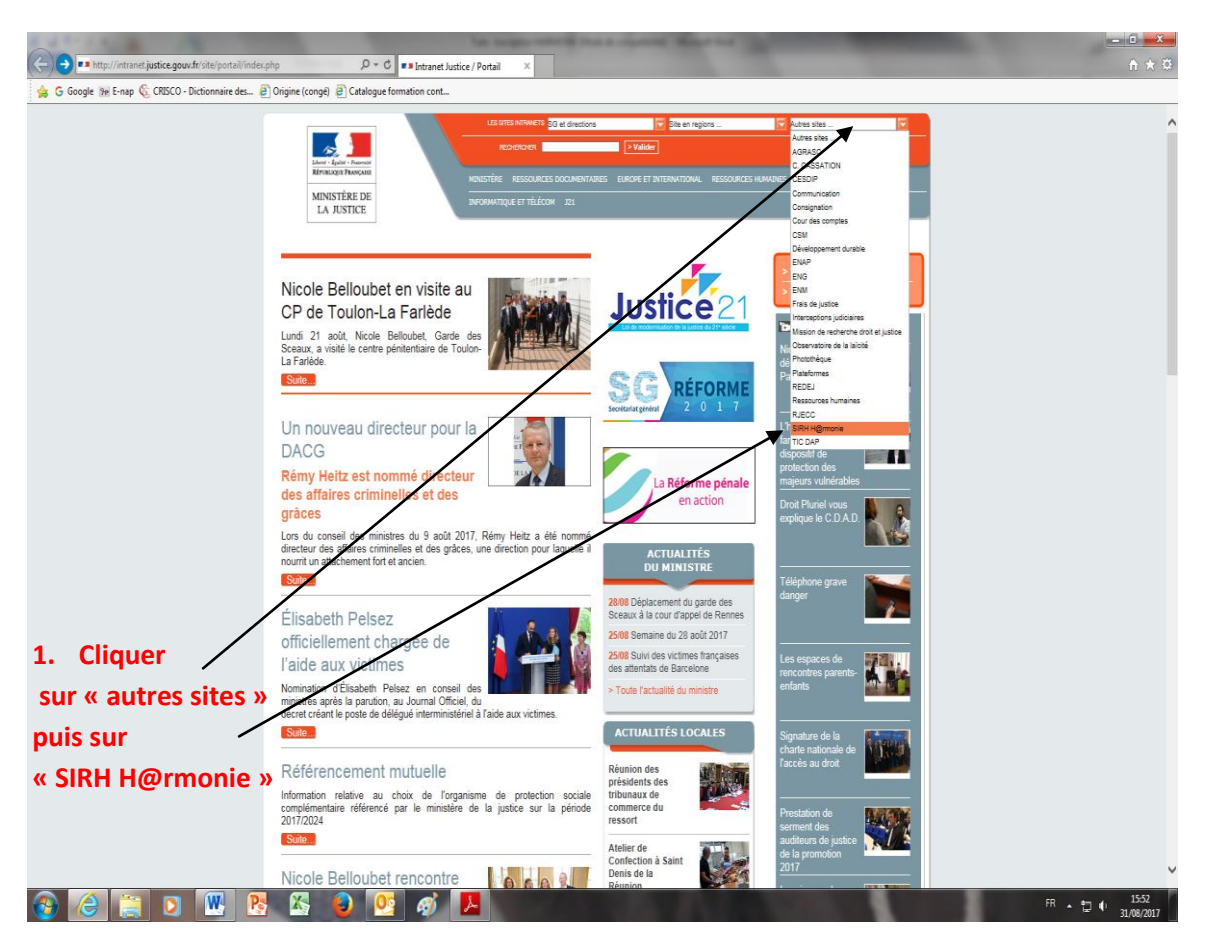

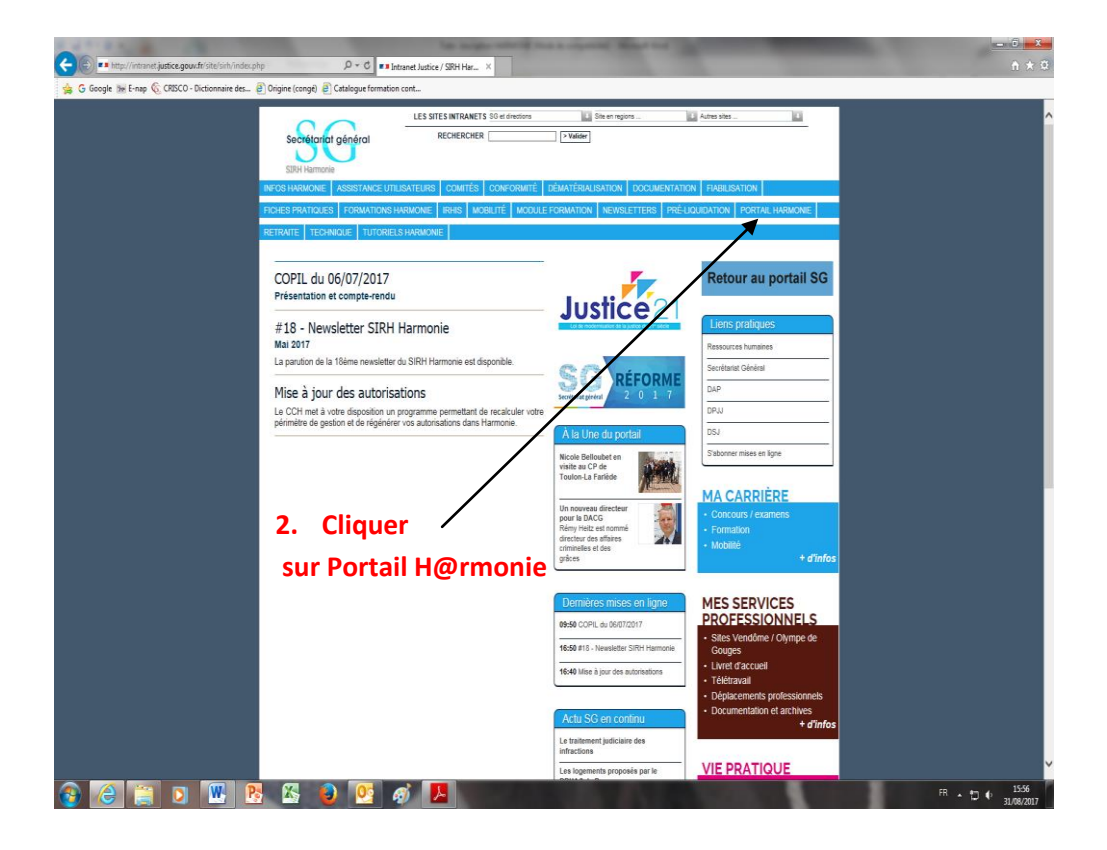

| Coogle Inter/interior justice.gouv.fr | sterisih potal-harmone-3886/ P C = Intrant Justice / SBH Har., X                                                                                                    | and Barris Barris Barris and Barris Barris Barris Barris Barris Barris Barris Barris Barris Barris Barris Barris | n * 0                           |
|---------------------------------------|----------------------------------------------------------------------------------------------------|----------------------------------------------------------------------------------------------------|---------------------------------|
|                                       | Sociétariat général                                                                                                    | En en repors                                                                                                    |                                 |
|                                       | SUOTRAMINOS ASSISTANCE UTILISATEURS COMITÉS CONFORMITÉ DÉNATI                                                                                                    |                                                                                                    |                                 |
|                                       | RETRATE TECHNIQUE TUTORIELS HARMONE WAS MODULE OR W                                                                                                    |                                                                                                    |                                 |
|                                       | Accueil > Portail Harmonie                                                                                                    | Portali Harmonie                                                                                                 |                                 |
|                                       | Accès au portail Harmonie                                                                                                    | Documents pratiques 1 article                                                                                    |                                 |
|                                       | pour les agents du Ministère de la Justice<br>Pour accèder au portal Harmonie clinuar sur le bouton de connexion clidessou                                                                                                    |                                                                                                    |                                 |
|                                       |                                                                                                    | 2 Cliquor                                                                                                    |                                 |
|                                       |                                                                                                    | S. Cilquei                                                                                                    |                                 |
|                                       |                                                                                                    | Potal Hamone Sur le                                                                                              |                                 |
|                                       |                                                                                                    | bouton de                                                                                                    |                                 |
|                                       | 12 mai 2017                                                                                                    |                                                                                                    |                                 |
|                                       | Portail Harmonie<br>le bouquet de services offerts aux agents                                                                                                    | connexion                                                                                                    |                                 |
|                                       | Le portal Marmone permet aux agents du ministère de la Justice disposant d'un<br>d'accèder à différentes fonctionnalités mises en service dans le portail.                                                                                                    | compte utilisateur                                                                                               |                                 |
|                                       | Flux R35                                                                                                    |                                                                                                    |                                 |
|                                       |                                                                                                    |                                                                                                    |                                 |
|                                       |                                                                                                    |                                                                                                    |                                 |
|                                       |                                                                                                    |                                                                                                    |                                 |
| 🐵 🙆 🛅 💿 🛛                             | W 8 🖾 😜 📴 🛷 📕                                                                                                    |                                                                                                    | - to 4 13:59                    |
|                                       |                                                                                                    |                                                                                                    |                                 |
|                                       | and the second design of the second design of the s |                                                                                                    |                                 |
| (<>)(⇒)                               | p://portail.harmonie.intranet.j. $\mathcal{P} \star \mathcal{O}$                                                                                                    | SIRH Harmon 207 SAP NetWeaver Portal X                                                                           | <u> </u>                        |
| 👍 🚺 Interface g                       | estionnaire Saf 💶 PLINE 1.3 (PRODUCTION) 💡 Claroline (                                                                                                    | Connect - PadIN Ġ Google 🌆 E-nap 🍇 CRISCO - Diction                                                              | naire des 🗿 Origine (congé) 👋 👋 |
|                                       |                                                                                                    |                                                                                                    |                                 |
|                                       |                                                                                                    |                                                                                                    |                                 |
|                                       |                                                                                                    |                                                                                                    |                                 |
|                                       |                                                                                                    |                                                                                                    |                                 |
|                                       |                                                                                                    | SAP NetWeaver                                                                                                    |                                 |
|                                       |                                                                                                    |                                                                                                    |                                 |
|                                       |                                                                                                    | Bienvenue sur votre portail SIRH                                                                                 |                                 |
|                                       |                                                                                                    | Si vous n'êtes pas gestionnaire, votre identifiant correspond à                                                  | votre matricule                 |
|                                       |                                                                                                    | que vous induverez en bas de vos aneles.                                                                         |                                 |
|                                       |                                                                                                    | Référence Arrêté : 2592413 (89556)                                                                               |                                 |
|                                       |                                                                                                    | <u> </u>                                                                                                    |                                 |
|                                       |                                                                                                    |                                                                                                    |                                 |
|                                       | NEATON YTURE                                                                                                    | Identifiant *                                                                                                    |                                 |
|                                       |                                                                                                    | Mot de passe *                                                                                                   |                                 |
|                                       |                                                                                                    |                                                                                                    |                                 |
|                                       |                                                                                                    | Ouverture de session                                                                                             |                                 |
|                                       | 3 Branding Image                                                                                                    | Compte bioque ? Mot de passe ouble ? <u>Cliquez ici</u>                                                          |                                 |
|                                       |                                                                                                    |                                                                                                    |                                 |
|                                       |                                                                                                    |                                                                                                    |                                 |
|                                       |                                                                                                    |                                                                                                    |                                 |
|                                       |                                                                                                    | Copyright © ; SAP AG. Tous droits réservés.                                                                      | SAP V                           |
|                                       |                                                                                                    |                                                                                                    |                                 |

# 4. ouvrir la session en suivant les 3 étapes :

- 1. Votre **identifiant** correspond à **votre matricule** que vous trouverez en bas de vos arrêtés (ou à demander à votre service RH)
- 2. Taper votre mot de passe
- 3. Cliquer sur « ouverture de session »

# 4.1 Si vous n'avez pas encore de mot de passe :

- Taper comme mot de passe votre date de naissance au format JJ.MM.AAAA
- Cliquer sur ouverture de session
- Une fenêtre s'ouvre.

|   | SAP NetWeaver                                                                                                    |
|---|----------------------------------------------------------------------------------------------------|
|   | Modifier mot de passe<br>Mot de passe provisoire *<br>Nouveau mot de passe *<br>Confirmer mot de passe *<br>Modifier Interrompre |
| 6 | Copyright © ; SAP AG. Tous droits réservés.                                                                                      |

- Vous devez :
  - o inscrire votre mot de passe provisoire (= date de naissance JJ.MM.AAAA),
  - saisir un nouveau mot de passe (selon une nouvelle politique de sécurité mise en place) :

     qui devra comporter au minimum 8 caractères dont 1 caractère spécial de la liste suivante
     !"@ \$%&/()=?'`\*+~#-\_.;;:{[]}\<>|

2/ un caractère en majuscule

3/ un caractère en minuscule.

- confirmer ce nouveau mot de passe (pensez à le noter !!).
- Cliquer sur « modifier »

# 4.2 Vous avez déjà effectué cette démarche mais vous avez oublié votre mot de passe ?

- Cliquer sur « Compte bloqué ? Mot de passe oublié ? Cliquer ici »
- Une fenêtre s'ouvre

| A STATUS AND A STATUS AND A STATUS A |                                | stated in a supported             |                                |
|----------------------------------------------------------------------------------------------------|--------------------------------|-----------------------------------|--------------------------------|
| 🗲 🕞 🏧 http://portail.harmonie.intranet.j <b>ustice.gouv.fr</b> /webdynpro/dispatcher/sa 🔎 🗝 😋                                                                                                    | Intranet Justice / SIRH Harmon | SAP NetWeaver Portal              | 27 LogonHelpApp ×              |
| 🚕 [ ] Interface gestionnaire Saf 💷 PLINE 1.3 (PRODUCTION) 🖓 Claroline Connect - PadIN                                                                                                    | Ġ Google 靋 E-nap 🌀 CRISCO      | - Dictionnaire des 🗿 Origine (con | gé) 🧃 Catalogue formation cont |
| Aide à la connexion                                                                                                    |                                |                                   |                                |
| Données individuelles 🔶 Question de sécurité 🔶 Confirmation 🚽                                                                                                    |                                |                                   |                                |
| Problèmes lors de la connexion ?                                                                                                    |                                |                                   |                                |
| Indiquez les informations suivantes pour obtenir un nouveau mot de passe                                                                                                    |                                |                                   |                                |
| ID de connexion: *                                                                                                    |                                |                                   |                                |
| E-mail: *                                                                                                    |                                |                                   |                                |
| Envoyer Interrompre                                                                                                    |                                |                                   |                                |
|                                                                                                    |                                |                                   |                                |

- Compléter ID de connexion avec votre matricule puis votre adresse mail professionnelle : <u>prénom.nom@justice.fr</u> et envoyer
- Vous allez recevoir un mot de passe à votre adresse mail
- Reconnectez-vous avec ce mot de passe et en changer comme indiqué ci-dessus <u>(sans oublier de noter</u> <u>le nouveau !!)</u>

**ATTENTION** : si vous ne pouvez pas vous connecter malgré les indications ci-dessus,\_vous devez **contacter votre service RH**... ces difficultés se renouvèleront lors de vos prochaines demandes... de mobilité peut-être ..... *Elles ne sont pas liées à Harmonie formation donc ne peuvent être réglées par l'ENAP.* 

# Candidater à une formation via le portail H@rmonie

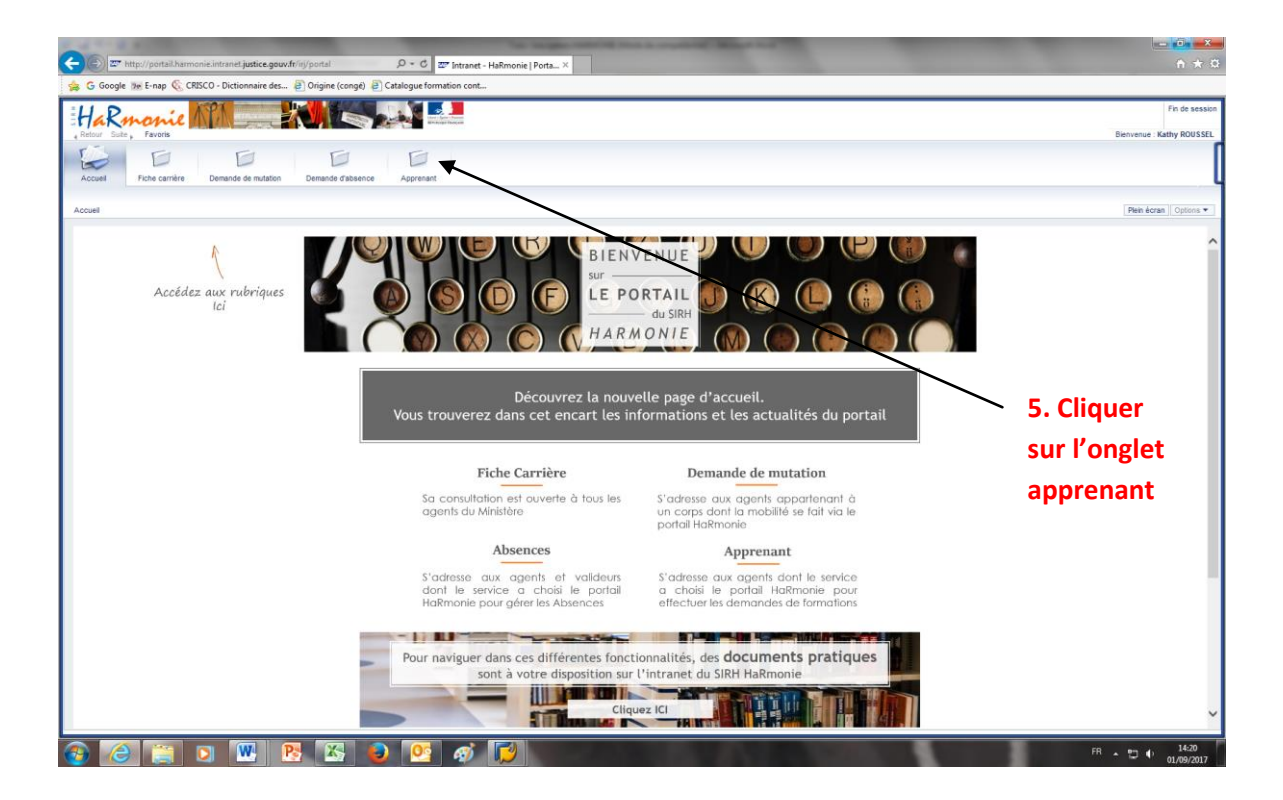

**6 .Taper le « n° harmonie »** indiqué sur l'appel à candidature (identifiant de la session) puis

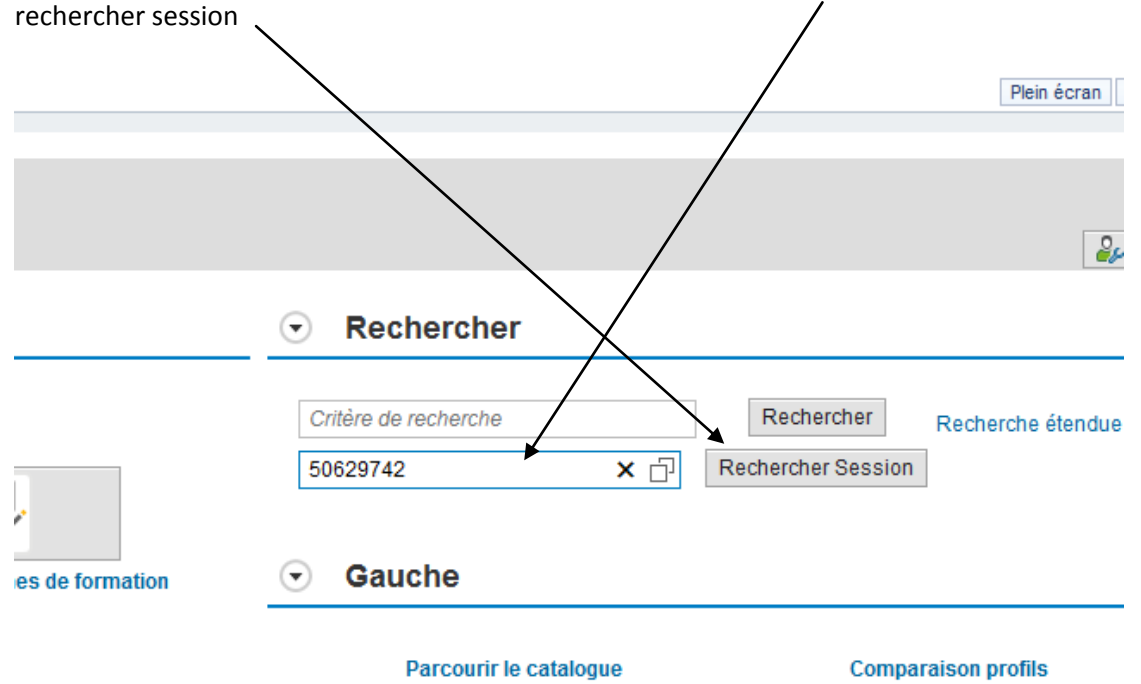

#### 7 .Sélectionner la session souhaitée Sélectionner date de formation de . Jusqu'au: 1 Lieu: Langue: ✓ Rechercher Réinitialiser Intitulé Session Organisateur Session Détails Sélection Déroulement Lieu Type Formation Langue Places disponibles Frais ٨ ENAP1 Planificateur ORIGINE en SPIP 02.04.2019 - 05.04.2019 ۲ ENAP ENAP ORIGINE Français 15/15 Gratuit Détails Pré-inscriprion Remarque : Vous pouvez visualiser les informations liées à la session (horaires, objectifs, contenu, date limite d'inscription...) et cliquant sur détails 8. Cliquer sur « pré-inscription » 9. Mentionner le matricule du valideur (chercher le nom de votre formateur avec le matchcode) 10. Cliquer sur OK FORMATION :ENAP1 Planificateur ORIGINE en SPIP $\square \times$ DEMANDE DE FORMATION Session de formation : ENAP1 Planificateur ORIGINE en S 174 Matricule du valideur Commentaire Pièces jointes Nom du fichier Type fichier Taille fichier 1 La table ne contient aucune donnée D PJ Liste des formations Nom de la session Numero de la session Date de la demande Nom du responsable de la formation Statut Pieces Jointes Déroulement Lieu 1 La table ne contient aucune donnée. OK Interrompre

<u>Attention :</u> Votre demande d'inscription ne sera prise en compte qu'après transmission de votre fiche de candidature papier revêtue impérativement de l'avis de votre supérieur hiérarchique

11. Imprimer la fiche d'inscription (dont les premières cases ont été systématiquement remplies par

| l'application)                                                    | 1                            |                                                |                                  |                      |                |               |                    |   |
|-------------------------------------------------------------------|------------------------------|------------------------------------------------|----------------------------------|----------------------|----------------|---------------|--------------------|---|
| Apprenant                                                         | 1                            |                                                |                                  |                      |                |               |                    |   |
|                                                                   | 1                            |                                                |                                  |                      |                |               |                    |   |
| Indications sur le type de formation                              | 1                            |                                                |                                  |                      |                |               |                    |   |
| Retour A page d'accueil                                           | 1                            |                                                |                                  |                      |                |               |                    |   |
| Votre demande d'inscription sera prise en compte après transmissi | de votre fiche de candidat   | ure papier revêtue impérativement de l'avis et | t du visa de votre supérieur hié | rarchique            |                |               |                    |   |
| Votre demande d'inscription sera prise en compte après transmissi | n de votre fiche de candidat | ure papier revêtue impérativement de l'avis et | t du visa de votre supérieur hié | rarchique.           |                |               |                    |   |
| Formation en salle                                                | Sélectionner d               | late de formation                              |                                  |                      |                |               |                    |   |
| Données générales                                                 | de:                          | 1 Jusqu'au:                                    | ✓ Langue:                        | ✓ Rechercher Réi     | nitialiser     |               |                    |   |
| . – Durée du cours: 1 jrs (7.00 Heure )                           | Sélectionner                 | Intitulé Session                               | Déroulement                      | Organisateur Session | Lieu Type Form | nation Langue | Places disponibles | F |
| Public autorisé:                                                  | ۲                            | ENAP1 Planificateur ORIGINE en SPIP            | 02.04.2019 - 05.04.2019          | ENAP                 | ENAP ORIGINE   | Français      | 15/15              | C |
| Synthèse des inscriptions                                         | Annuler inscription          |                                                |                                  |                      |                |               |                    |   |
| Lieu: ENAP                                                        |                              | _                                              |                                  |                      |                |               |                    |   |
| Langue: Français                                                  |                              |                                                |                                  |                      |                |               |                    |   |
| Frais: Gratuit                                                    |                              |                                                |                                  |                      |                |               |                    |   |
| Date: 02.04.2019 - 05.04.2019                                     |                              |                                                |                                  |                      |                |               |                    |   |
| Date: 02.04.2013 -03.04.2013                                      |                              |                                                |                                  |                      |                |               |                    |   |
| Fiche d'inscription: Fiche d'inscription                          |                              |                                                |                                  |                      |                |               |                    |   |
| Ajouter aux favoris 🨾                                             |                              |                                                |                                  |                      |                |               |                    |   |

# **12.** La compléter (motivation indispensable), la dater et la signer

13. La transmettre à votre hiérarchie et/ou à votre formateur (selon procédure en cours

localement), accompagnée de la page 2 de la fiche d'inscription, dite page « AVIS » <u>(page 2 transmise</u> avec l'appel à candidature ou disponible sur le site INTRANET de l'ENAP)

# ATTENTION : Pour les SPIP, indiquer le nom du chef de pôle ou celui du RF CPIP (selon les DISP)

14. Fermer l'application en cliquant sur « fin de session » <\_\_

| http://portail.harmonie.intranet.justice.gouv.fr/irj/portal | P + C Z Accueil                   | formation - HaRmo ×                          |                              |                         | _                  | -       |                   |
|-------------------------------------------------------------|-----------------------------------|----------------------------------------------|------------------------------|-------------------------|--------------------|---------|-------------------|
| oogle 😥 E-nap 🌜 CRISCO - Dictionnaire des 🥘 Origine (co     | ingé) 🧃 Catalogue formation cont. |                                              |                              |                         |                    |         | _                 |
| Rmonie MA                                                   |                                   |                                              |                              |                         |                    |         | Pr Pr             |
| Suite , Favoris                                             |                                   |                                              |                              |                         |                    |         | Biervenue : Kathy |
|                                                             |                                   |                                              |                              |                         |                    |         |                   |
| J Fiche carrière Demande de mutation Demande d'a<br>nt      | absence Apprenant                 |                                              |                              |                         |                    |         | Plein écran       |
|                                                             |                                   |                                              |                              |                         |                    |         |                   |
| rmation: AP_312.10, Formation en sal                        | lle                               |                                              |                              |                         |                    |         |                   |
| tetour   🏫 page d'accueil                                   |                                   |                                              |                              |                         |                    |         | 2                 |
| Catalogue des formations > FORMATIONS DAP > Soutien aux     | missions > Management-GRH spr     | icifique à l'AP > Gestion des ressources hum | aines > Organisation du serv | ice des agents          |                    |         |                   |
|                                                             | 1                                 |                                              |                              |                         |                    |         |                   |
| Formation en salle                                          | Sélectionner date                 | de formation                                 |                              |                         |                    |         |                   |
| Données générales                                           | de:                               | " Jusqu'au: 👖 Lieu: 🗸                        | Langue: V R                  | echercher Réinitialiser |                    |         |                   |
| Durée du cours: 1 jrs (7.00 Heure )                         | Sélectionner                      | Déroulement                                  | Lieu                         | Langue                  | Places disponibles | Frais   | Détails           |
| Synthèse des inscriptions                                   |                                   | 02.10.2017 - 04.10.2017                      |                              | Français                | 21/30              | Gratuit | Détails           |
| Statut: Non sélectionné(e/s)                                |                                   | 21.11.2011-23.11.2011                        |                              | Trançaia                | 2020               | Grator  | Detaila           |
| Ajouter aux favoris 📩                                       | Réserver                          |                                              |                              |                         |                    |         |                   |
|                                                             |                                   |                                              |                              |                         |                    |         |                   |
|                                                             |                                   |                                              |                              |                         |                    |         |                   |
|                                                             |                                   |                                              |                              |                         |                    |         |                   |
|                                                             |                                   |                                              |                              |                         |                    |         |                   |
|                                                             |                                   |                                              |                              |                         |                    |         |                   |
|                                                             |                                   |                                              |                              |                         |                    |         |                   |
|                                                             | 1                                 |                                              |                              |                         |                    |         |                   |
|                                                             |                                   |                                              |                              |                         |                    |         |                   |
|                                                             |                                   |                                              |                              |                         |                    |         |                   |
|                                                             |                                   |                                              |                              |                         |                    |         |                   |
|                                                             |                                   |                                              |                              |                         |                    |         |                   |
|                                                             |                                   |                                              |                              |                         |                    |         |                   |
|                                                             |                                   |                                              |                              |                         |                    |         |                   |
|                                                             |                                   |                                              |                              |                         |                    |         |                   |